### BAB V

# HASIL ANALISIS DAN VISUALISASI

### 5.1 PRAPROSES DATA

Pada tahap praproses data ini peneliti akan melakukan beberapa persiapan proses data dengan tujuan untuk mengubah data ke suatu format yang prosesnya lebih mudah dan efektif untuk dianalisis. Pada tahap praproses data peneliti akan menyiapkan data transaksi penjualan Apotik Panasea yang akan dianalisis, selanjutnya peneliti akan melakukan seleksi data transaksi penjualan pada Apotik Panasea.

### 5.1.1 Data Transaksi Penjualan

Data ini adalah semua data transaksi penjualan pada Apotik Panasea sebelum peneliti melakukan seleksi data. Data transaksi penjualan tersebut dapat dilihat pada gambar 5.1 :

| Pi | aste 🛷 Fo | rmat Painter             | <u></u> • <u>.</u> • <u>.</u> | ままに作用 図M  | erge & Center 🔻 | <b>∰</b> -%, | €.0 .00<br>•.€ 00. | Conditional Fo<br>Formatting * as T | rmat Cell<br>able * Styles * | Insert Dele |
|----|-----------|--------------------------|-------------------------------|-----------|-----------------|--------------|--------------------|-------------------------------------|------------------------------|-------------|
|    | Clipboa   | rd 🕞 Fo                  | ont 🕞                         | Alignment | G               | Number       | 6                  | Style                               | s                            | Cell        |
|    | L19       | $\bullet$ (*) $f_x$      |                               |           |                 |              |                    |                                     |                              |             |
|    | А         | В                        | С                             | D         | E               | F            | G                  | н                                   | I. I.                        | J           |
| 1  | No        | Barang 1                 | Barang 2                      | Barang 3  | Barang 4        | Barang 5     | Barang 6           | Barang 7                            | Barang 8                     | Barang 9    |
| 2  | 1         | Amlo 10                  |                               |           |                 |              |                    |                                     |                              |             |
| 3  | 2         | Kasa                     | Hypafix                       |           |                 |              |                    |                                     |                              |             |
| 4  | 3         | Baby Cough               | Vicee                         |           |                 |              |                    |                                     |                              |             |
| 5  | 4         | Betason                  |                               |           |                 |              |                    |                                     |                              |             |
| 6  | 5         | Paracetamol              | Amlo 10                       |           |                 |              |                    |                                     |                              |             |
| 7  | 6         | Sanmol                   | Konidin                       |           |                 |              |                    |                                     |                              |             |
| 8  | 7         | One Med                  |                               |           |                 |              |                    |                                     |                              |             |
| 9  | 8         | Komix OBH                | Hufagripp                     | Andalan   |                 |              |                    |                                     |                              |             |
| 10 | 9         | Bodrex                   |                               |           |                 |              |                    |                                     |                              |             |
| 11 | 10        | Combantrin               |                               |           |                 |              |                    |                                     |                              |             |
| 12 | 11        | Vicee                    | Actifed                       |           |                 |              |                    |                                     |                              |             |
| 13 | 12        | Procold                  |                               |           |                 |              |                    |                                     |                              |             |
| 14 | 13        | Cek Kesehatan            | Paracetamol                   |           |                 |              |                    |                                     |                              |             |
| 15 | 14        | Hufagripp                | Vicee                         |           |                 |              |                    |                                     |                              |             |
| 16 | 15        | Cataflam                 | Tolak Angin                   |           |                 |              |                    |                                     |                              |             |
| 17 | 16        | Tolak Angin              |                               |           |                 |              |                    |                                     |                              |             |
| 18 | 17        | Bodrex                   | Paratusin                     |           |                 |              |                    |                                     |                              |             |
| 19 | 18        | Paracetamol              |                               |           |                 |              |                    |                                     |                              |             |
| 20 | 19        | Vicks                    |                               |           |                 |              |                    |                                     |                              |             |
| 21 | 20        | Ctm                      | Ketepeng                      | Mycoral   |                 |              |                    |                                     |                              |             |
| 22 | 21        | Baby Cough               | Paracetamol                   | Konidin   |                 |              |                    |                                     |                              |             |
| 23 | 22        | Mycoral                  | Cataflam                      |           |                 |              |                    |                                     |                              |             |
| 24 | 23        | Cek Kesehatan            | Paracetamol                   |           |                 |              |                    |                                     |                              |             |
| 25 | 24        | Sanmol                   |                               |           |                 |              |                    |                                     |                              |             |
| H. | < ► ► St  | eet1 / Sheet2 / Sheet3 / | / 🔁 /                         |           |                 |              |                    | I 4 _                               |                              |             |

### Gambar 5.1 Data Transaksi Penjualan

Gambar 5.1 menampilkan data transaksi penjualan pada Apotik Panasea sebelum diseleksi oleh peneliti selama bulan Agustus, September dan Oktober.

### 5.1.2 Seleksi Data Transaksi Penjualan

Seleksi data transaksi penjualan ini merupakan proses penyeleksian data dengan memfokuskan pada 23 kategori barang yaitu obat hipertensi, pembersih luka, obat batuk, vitamin, obat kulit, obat demam, alat kontrasepsi, obat pusing, obat cacing, obat flu, cek kesehatan, obat nyeri, obat masuk angin, balsem, obat alergi, obat jamur, obat mata, obat luka, antibiotik, obat mulut, obat diare, minyak kayu putih, dan obat mag. Seleksi data tersebut dapat dilihat pada gambar 5.2 :

| P  | aste 🚽 For | mat Painter            | 🗄 - 🔕 - 🗛 -      | 물 물 健健 强제        | lerge & Center 👻 | <b>∰</b> - % | ,        | Conditional<br>Formatting 7 a | Format Co | ell Inse | rt Delete Form                                                                                                    |
|----|------------|------------------------|------------------|------------------|------------------|--------------|----------|-------------------------------|-----------|----------|----------------------------------------------------------------------------------------------------|
|    | Clipboar   | d 🕼 F                  | ont 🕞            | Alignment        | Gi               | Numb         | er 🕫     | S                             | tyles     |          | Cells                                                                                                    |
|    | 115        | ▼ (                    |                  |                  |                  |              |          |                               |           |          |                                                                                                    |
|    | A          | В                      | С                | D                | E                | F            | G        | Н                             | 1         | J        | К                                                                                                    |
| 1  | No         | Nama Barang            | Barang 1         | Barang 2         | Barang 3         | Barang 4     | Barang 5 | Barang 6                      | Barang 7  | Barang 8 | Barang 9                                                                                                    |
| 2  | 1          | Obat Hipertensi        | Ū                |                  | Ū                |              |          |                               | Ŭ         |          | , in the second second s |
| 3  | 2          | Pembersih Luka         | Pembersih Luka   |                  |                  |              |          |                               |           |          |                                                                                                    |
| 4  | 3          | Obat Batuk             | Vitamin          |                  |                  |              |          |                               |           |          |                                                                                                    |
| 5  | 4          | Obat Kulit             |                  |                  |                  |              |          |                               |           |          |                                                                                                    |
| 6  | 5          | Obat Demam             | Obat Hipertensi  |                  |                  |              |          |                               |           |          |                                                                                                    |
| 7  | 6          | Obat Demam             | Obat Batuk       |                  |                  |              |          |                               |           |          |                                                                                                    |
| 8  | 7          | Alat Kontrasepsi       |                  |                  |                  |              |          |                               |           |          |                                                                                                    |
| 9  | 8          | Obat Batuk             | Obat Batuk       | Alat Kontrasepsi |                  |              |          |                               |           |          |                                                                                                    |
| 10 | 9          | Obat Pusing            |                  |                  |                  |              |          |                               |           |          |                                                                                                    |
| 11 | 10         | Obat Cacing            |                  |                  |                  |              |          |                               |           |          |                                                                                                    |
| 12 | 11         | Vitamin                | Obat Demam       |                  |                  |              |          |                               |           |          |                                                                                                    |
| 13 | 12         | Obat Flu               |                  |                  |                  |              |          |                               |           |          |                                                                                                    |
| 14 | 13         | Cek Kesehatan          | Obat Demam       |                  |                  |              |          |                               |           |          |                                                                                                    |
| 15 | 14         | Obat Batuk             | Vitamin          |                  |                  |              |          |                               |           |          |                                                                                                    |
| 16 | 15         | Obat Nyeri             | Obat Masuk Angin |                  |                  |              |          |                               |           |          |                                                                                                    |
| 17 | 16         | Obat Masuk Angin       |                  |                  |                  |              |          |                               |           |          |                                                                                                    |
| 18 | 17         | Obat Pusing            | Obat Flu         |                  |                  |              |          |                               |           |          |                                                                                                    |
| 19 | 18         | Obat Demam             |                  |                  |                  |              |          |                               |           |          |                                                                                                    |
| 20 | 19         | Balsem                 |                  |                  |                  |              |          |                               |           |          |                                                                                                    |
| 21 | 20         | Obat Alergi            | Obat Kulit       | Obat Jamur       |                  |              |          |                               |           |          |                                                                                                    |
| 22 | 21         | Obat Batuk             | Obat Demam       | Obat Batuk       |                  |              |          |                               |           |          |                                                                                                    |
| 23 | 22         | Obat Jamur             | Obat Nyeri       |                  |                  |              |          |                               |           |          |                                                                                                    |
| 24 | 23         | Cek Kesehatan          | Obat Demam       |                  |                  |              |          |                               |           |          |                                                                                                    |
| 25 | 24         | Obat Demam             |                  |                  |                  |              |          |                               |           |          |                                                                                                    |
| М  | ( ► ► Sh   | eet1 / Sheet2 / Sheet3 | 2                |                  |                  |              |          | ] 4                           |           |          | 1                                                                                                    |

#### Gambar 5.2 Seleksi Data Transaksi Penjualan

Dari gambar 5.2 menampilkan tentang data transaksi penjualan pada Apotik Panasea setelah diseleksi oleh peneliti selama bulan Agustus, September dan Oktober.

### 5.2 PELABELAN DATA WEKA

Pada tahap ini peneliti akan melakukan pelabelan data pada data yang telah diseleksi di WEKA. Data tersebut dapat dilihat pada gambar 5.3 :

| Pa | ste<br>• <b>3</b> Format Pai | nter <b>B</b> <i>I</i> <u>U</u> | • 🖽 • 💩 •    | <u>A</u> - |                 | 🖬 🗱 Mer         | ge & Center 🔹 🕎  | • % • • • • • •  | 8 Conditiona | I Format | Cell Insert        | Delete Format   | Clear * Sort     | & Find & |             |
|----|------------------------------|---------------------------------|--------------|------------|-----------------|-----------------|------------------|------------------|--------------|----------|--------------------|-----------------|------------------|----------|-------------|
|    | Clipboard                    | G.                              | Font         | 5          |                 | Alignment       | G                | Number           | G            | Styles   | Styles             | Cells           | Editing          | Scient   |             |
|    | F7                           | <b>v</b> (9 t                   | ξγ           | -          |                 |                 | A                |                  | · ·          |          |                    |                 |                  |          |             |
|    | Δ.                           | n                               |              | D          | r               |                 | 0                |                  |              |          | V                  |                 | м                | N        | 0           |
| 1  | A<br>obat hinortonci         | D<br>nomborsih luka             | c obst batuk | vitamin    | C<br>obat kulit | r<br>obat domam | alat kontraconci | n<br>obst pusing | obat cacing  | obat flu | N<br>cok kocobatan | L<br>obat nyori | obat masuk angin | halsom   | obat alorgi |
| 2  | v                            | 2                               | 2            | 2          | 2               | 2               | alat Kultuasepsi | obat pusing      | obat cacing  | 2        | 2                  | 2               | obat masuk angin | 2        | obat alergi |
| 2  | 2                            | i<br>V                          | 2            | 2          | 2               | 2               | 2                | :<br>2           | ;<br>2       | :        | :<br>2             | 2               | 2                | ;<br>2   | 2           |
| 1  | ;<br>2                       | 2                               | :<br>v       | :<br>V     | :<br>2          | 2               | ;<br>2           | :<br>2           | ;<br>2       | :        | :<br>2             | 2               | 2                | ;<br>2   | 2           |
| 5  | 2                            | 2                               | 2            | 2          | v               | 2               | 2                | 2                | 2            | ;        | 2                  | 2               | 2                | ;<br>2   | 2           |
| 6  | v                            | 2                               | 2            | 2          | 2               | v<br>v          | ,<br>2           | 2                | 2            | 2        | 2                  | 2               | 2                | 2        | 2           |
| 7  | 2                            | ,<br>?                          | v            | 2          | 2               | Y               | 2                | 2                | 2            | 2        | 2                  | 2               | 2                | ,<br>?   | 2           |
| 8  | ,<br>?                       | ,<br>?                          | 2            | 2          | · ·             | 2               | Y                | 2                | 2            | 2        | 2                  | 2               | 2                | ,<br>?   | ?           |
| 9  | 2                            | 2                               | v<br>v       | 2          | 2               | 2               | v<br>v           | 2                | 2            | 2        | 2                  | 2               | 2                | ,<br>?   | 2           |
| 10 | ?                            | ?                               | ?            | ?          | ?               | ?               | ?                | Y                | ?            | ?        | ?                  | ?               | ?                | ?        | ?           |
| 11 | ?                            | ?                               | ?            | ?          | ?               | ?               | ?                | ?                | γ<br>Y       | ?        | ?                  | ?               | ?                | ?        | ?           |
| 12 | ?                            | ?                               | ?            | Y          | ?               | Y               | ?                | ?                | ?            | ?        | ?                  | ?               | ?                | ?        | ?           |
| 13 | ?                            | ?                               | ?            | ?          | ?               | ?               | ?                | ?                | ?            | Y        | ?                  | ?               | ?                | ?        | ?           |
| 14 | ?                            | ?                               | ?            | ?          | ?               | Y               | ?                | ?                | ?            | ?        | Y                  | ?               | ?                | ?        | ?           |
| 15 | ?                            | ?                               | Y            | Y          | ?               | ?               | ?                | ?                | ?            | ?        | ?                  | ?               | ?                | ?        | ?           |
| 16 | ?                            | ?                               | ?            | ?          | ?               | ?               | ?                | ?                | ?            | ?        | ?                  | Y               | Y                | ?        | ?           |
| 17 | ?                            | ?                               | ?            | ?          | ?               | ?               | ?                | ?                | ?            | ?        | ?                  | ?               | Y                | ?        | ?           |
| 18 | ?                            | ?                               | ?            | ?          | ?               | ?               | ?                | Y                | ?            | Y        | ?                  | ?               | ?                | ?        | ?           |
| 19 | ?                            | ?                               | ?            | ?          | ?               | γ               | ?                | ?                | ?            | ?        | ?                  | ?               | ?                | ?        | ?           |
| 20 | ?                            | ?                               | ?            | ?          | ?               | ?               | ?                | ?                | ?            | ?        | ?                  | ?               | ?                | Y        | ?           |
| 21 | ?                            | ?                               | ?            | ?          | Y               | ?               | ?                | ?                | ?            | ?        | ?                  | ?               | ?                | ?        | Y           |
| 22 | ?                            | ?                               | Y            | ?          | ?               | Y               | ?                | ?                | ?            | ?        | ?                  | ?               | ?                | ?        | ?           |
| 23 | ?                            | ?                               | ?            | ?          | ?               | ?               | ?                | ?                | ?            | ?        | ?                  | Y               | ?                | ?        | ?           |
| 24 | ?                            | ?                               | ?            | ?          | ?               | Y               | ?                | ?                | ?            | ?        | Y                  | ?               | ?                | ?        | ?           |
| 25 | ?                            | ?                               | ?            | ?          | ?               | γ               | ?                | ?                | ?            | ?        | ?                  | ?               | ?                | ?        | ?           |
| н  | ► H Sheet1                   | Sheet2 / Sheet3                 | 3/22/        |            |                 |                 |                  |                  | l            | •        |                    | Ш               |                  |          |             |

Gambar 5.3 Pelabelan Data Weka

Dari gambar 5.3 terdapat 23 attribut yang merupakan nama barang setelah dikategorikan. Terdapat 2 label yaitu true (Y) dan false (?). True (Y) jika nama item tersebut terdapat pada transaksi dan false (?) jika nama item tersebut tidak terdapat pada transaksi.

### 5.2.1 Konversi Hasil Pelabelan Data

Hasil dari pelabelan data tersebut, kemudian dipindahkan ke notepad dengan format.arff. Bentuk konversi data tersebut dapat dilihat pada gambar 5.4 :

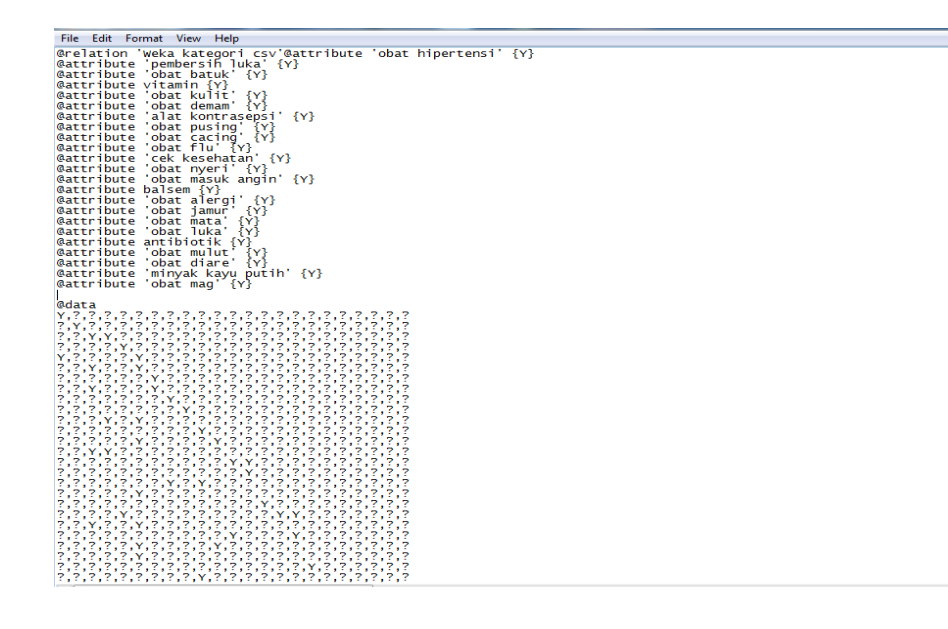

### Gambar 5.4 Konversi Hasil Pelabelan Data

Dari gambar 5.4 menampilkan tentang hasil konversi pelabelan data dari data transaksi penjualan Apotik Panasea.

# 5.3 HASIL VISUALISASI DATA SETIAP ATTRIBUT DENGAN MENGGUNAKAN WEKA

Pada tahap ini peneliti akan menampilkan hasil visualisasi data setiap atribut dengan menggunakan WEKA. Hasil visualisasi atribut data tersebut yaitu :

### 5.3.1 Hasil Visualisasi Attribut

1. Visualisasi Attribut Obat Hipertensi

Bentuk visualisasi attribut obat hipertensi dengan menggunakan WEKA, dapat dilihat pada gambar 5.5 :

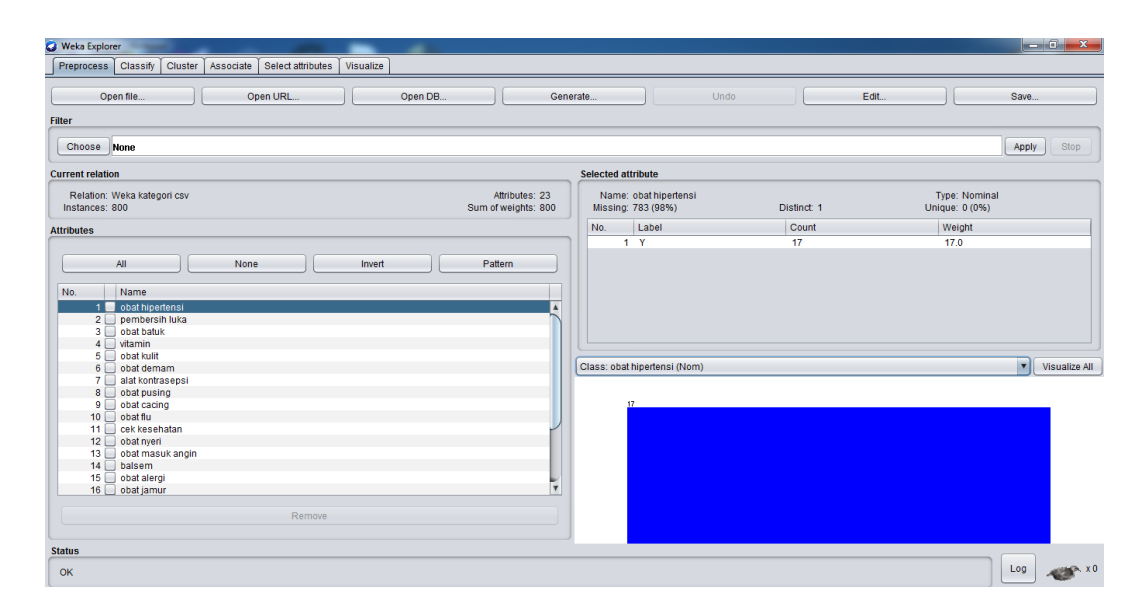

Gambar 5.5 Visualisasi Attribut Obat Hipertensi

Gambar 5.5 adalah visualisasi dari Attribut obat hipertensi. Diketahui bahwa dari 800 transaksi terdapat missing data sebanyak 783 atau 98%. Artinya jumlah obat hipertensi adalah 17.

# 2. Visualisasi Attribut Pembersih Luka

Bentuk visualisasi attribut pembersih luka dengan menggunakan WEKA, dapat dilihat pada gambar 5.6 :

| J Weka Explorer                                                   |                                       |                                            |             |                                 |             |
|-------------------------------------------------------------------|---------------------------------------|--------------------------------------------|-------------|---------------------------------|-------------|
| Preprocess Classify Cluster Associate Select attributes Visualize |                                       |                                            |             |                                 |             |
| Open file ] Open URL ] Open DB                                    | ] [ Gene                              | rate                                       | Undo        | Edit ) [ Sr                     | ave         |
| lter                                                              |                                       |                                            |             |                                 |             |
| Choose None                                                       |                                       |                                            |             | A                               | pply Stop   |
| Current relation                                                  |                                       | Selected attribute                         |             |                                 |             |
| Relation: Weka kategori csv<br>Instances: 800                     | Attributes: 23<br>Sum of weights: 800 | Name: pembersih luka<br>Missing: 734 (92%) | Distinct: 1 | Type: Nominal<br>Unique: 0 (0%) |             |
| Attributes                                                        |                                       | No. Label                                  | Count       | Weight                          |             |
|                                                                   |                                       | 1 Y                                        | 66          | 66.0                            |             |
| All None Invert                                                   | Pattern                               |                                            |             |                                 |             |
| No. Nomo                                                          |                                       |                                            |             |                                 |             |
| 1 obst bingdansi                                                  |                                       |                                            |             |                                 |             |
| 2 pembersih luka                                                  |                                       |                                            |             |                                 |             |
| 3 obat batuk                                                      |                                       |                                            |             |                                 |             |
| 4 vitamin<br>5 obat kulit                                         |                                       |                                            |             |                                 |             |
| 6 obat demam                                                      |                                       | Class: pembersih luka (Nom                 | 3)          |                                 | Visualize A |
| 7 📃 alat kontrasepsi                                              |                                       |                                            |             |                                 |             |
| 8 obat pusing                                                     |                                       |                                            |             |                                 |             |
| 9 obat cacing                                                     |                                       | 00                                         |             |                                 |             |
| 11 Cek kesehatan                                                  |                                       |                                            |             |                                 |             |
| 12 obat nyeri                                                     |                                       |                                            |             |                                 |             |
| 13 🔲 obat masuk angin                                             |                                       |                                            |             |                                 |             |
| 14 balsem                                                         |                                       |                                            |             |                                 |             |
| 15 obat alergi                                                    |                                       |                                            |             |                                 |             |
| to 🖂 obacjamur                                                    |                                       |                                            |             |                                 |             |
| Remove                                                            |                                       |                                            |             |                                 |             |
| Status                                                            |                                       |                                            |             |                                 |             |
| ок                                                                |                                       |                                            |             | Lo                              | 10 × ×      |

Gambar 5.6 Visualisasi Attribut Pembersih Luka

Gambar 5.6 adalah visualisasi dari Attribut Susu. Diketahui bahwa dari 800 transaksi terdapat missing data sebanyak 734 atau 92%. Artinya jumlah Susu adalah 66.

### 3. Visualisasi Attribut Obat Batuk

Bentuk visualisasi attribut obat batuk dengan menggunakan tools WEKA, dapat dilihat pada gambar 5.7 :

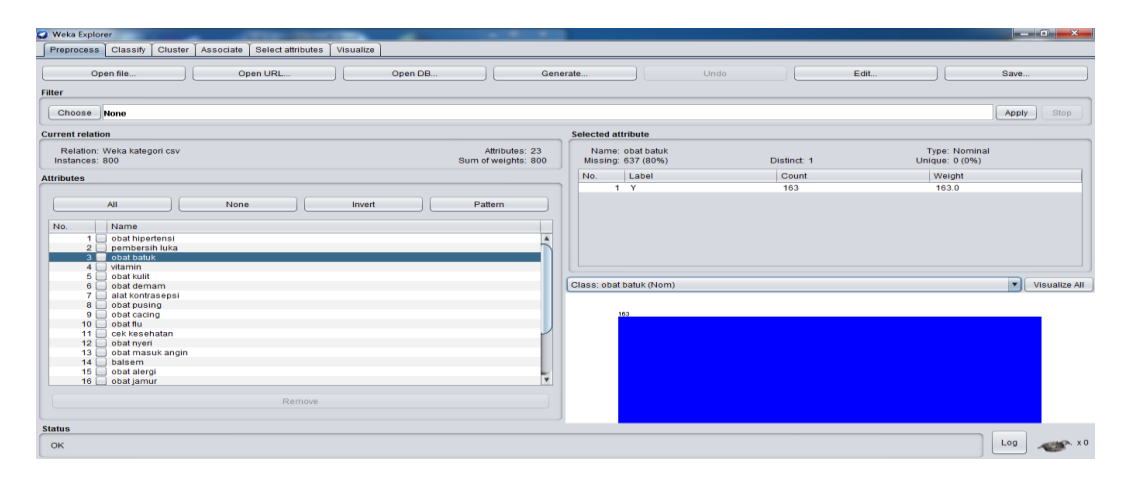

Gambar 5.7 Visualisasi Attribut Obat Batuk

Gambar 5.7 adalah visualisasi dari Attribut obat batuk. Diketahui bahwa dari 800 transaksi terdapat missing data sebanyak 637 atau 80%. Artinya jumlah obat batuk adalah 163.

4. Visualisasi Attribut Vitamin

Bentuk visualisasi attribut Vitamin dengan menggunakan WEKA, dapat dilihat pada gambar 5.8 :

| Weka Explorer                                                                                                    |                                       |                                     |             |                                 |
|----------------------------------------------------------------------------------------------------|---------------------------------------|-------------------------------------|-------------|---------------------------------|
| Preprocess Classify Cluster Associate Select attributes Visualize                                                 |                                       |                                     |             |                                 |
| Open file Open URL Open DB                                                                                        | I Gener                               | rate Und                            | do Edi      | t Save                          |
| ilter                                                                                                    |                                       |                                     |             |                                 |
| Choose None                                                                                                    |                                       |                                     |             | Apply Stop                      |
| Current relation                                                                                                  |                                       | Selected attribute                  |             |                                 |
| Relation: Weka kategori csv<br>Instances: 800                                                                     | Attributes: 23<br>Sum of weights: 800 | Name: vitamin<br>Missing: 678 (85%) | Distinct: 1 | Type: Nominal<br>Unique: 0 (0%) |
| Attributes                                                                                                    |                                       | No. Label                           | Count       | Weight                          |
|                                                                                                    |                                       | 1 Y                                 | 122         | 122.0                           |
| All         None         Invert           No.         Name                                                        | Pattern                               | Class: vitamin (Nom)                |             | Visualize A                     |
| 1 cerk vesenaam<br>12 ood repei<br>13 ood masuk angin<br>14 balsem<br>15 oodar alergi<br>16 oodar jamur<br>Remove | Ţ                                     |                                     |             |                                 |
| OK                                                                                                    |                                       |                                     |             | Log 🛷                           |

Gambar 5.8 Visualisasi Attribut Vitamin

Gambar 5.8 adalah visualisasi dari Attribut Vitamin. Diketahui bahwa dari 800 transaksi terdapat missing data sebanyak 678 atau 85%. Artinya jumlah Vitamin adalah 122.

5. Visualisasi Attribut Obat Kulit

Bentuk visualisasi attribut Obat Kulit dengan menggunakan WEKA, dapat dilihat pada gambar 5.9 :

| 😮 Weka Explorer                                                                 |                                                                                                    |
|---------------------------------------------------------------------------------|----------------------------------------------------------------------------------------------------|
| Preprocess Classify Cluster Associate Select attributes Visualize               |                                                                                                    |
| Open file Open URL Open DB                                                      | Generate Undo Edit Save                                                                                                    |
| Filter                                                                          |                                                                                                    |
| Choose None                                                                     | Apply Stop                                                                                                    |
| Current relation                                                                | Selected attribute                                                                                                    |
| Relation: Weka kategori csv Attributes: 23<br>Instances: 800 Sum of weights: 80 | 3         Name: obst kulit         Type: Nominal           00         Missing: 738 (92%)         Distinct: 1         Unique: 0 (0%) |
| Attributes                                                                      | No. Label Count Weight                                                                                                    |
|                                                                                 | 1 Y 62 62.0                                                                                                    |
| All None Invert Pattern                                                         |                                                                                                    |
| No. Name                                                                        |                                                                                                    |
| 1 obat hipertensi                                                               |                                                                                                    |
| 3obat batuk                                                                     |                                                                                                    |
| 4 🛄 vitamin                                                                     |                                                                                                    |
| 6 obat demam                                                                    | Class: obat kulit (Nom) Visualize Al                                                                                                |
| 7 alat kontrasepsi                                                              |                                                                                                    |
| 9 obat cacing                                                                   | 02                                                                                                    |
| 10 obat flu                                                                     |                                                                                                    |
| 11 cek kesehatan                                                                |                                                                                                    |
| 13 obat masuk angin                                                             |                                                                                                    |
| 14 balsem                                                                       |                                                                                                    |
| 15 obat alergi                                                                  |                                                                                                    |
|                                                                                 |                                                                                                    |
| Remove                                                                          |                                                                                                    |
|                                                                                 |                                                                                                    |
| Status                                                                          |                                                                                                    |
| ОК                                                                              | Log 🛷 X                                                                                                    |

Gambar 5.9 Visualisasi Attribut Obat Kulit

Gambar 5.9 adalah visualisasi dari Attribut Obat Kulit. Diketahui bahwa dari 800 transaksi terdapat missing data sebanyak 738 atau 92%. Artinya jumlah Obat Kulit adalah 62.

Selanjutnya peneliti akan menampilkan data attribut transaksi penjualan dalam bentuk tabel. Isi dari tabel yang ditampilkan adalah missing data dan count (jumlah) data. Data attribut tersebut dapat dilihat pada tabel 5.1 :

| No | Nama Item        | Missing (%) | Count (Jumlah) Data |
|----|------------------|-------------|---------------------|
| 6  | Obat Demam       | 604 (76%)   | 196                 |
| 7  | Alat Kontrasepsi | 759 (95%)   | 41                  |
| 8  | Obat Pusing      | 740 (93%)   | 60                  |
| 9  | Obat Cacing      | 787 (98%)   | 13                  |
| 10 | Obat Flu         | 681 (85%)   | 119                 |
| 11 | Cek Kesehatan    | 778 (97%)   | 22                  |
| 12 | Obat Nyeri       | 702 (88%)   | 98                  |
| 13 | Obat Masuk Angin | 733 (92%)   | 67                  |
| 14 | Balsem           | 773 (97%)   | 27                  |
| 15 | Obat Alergi      | 731 (91%)   | 69                  |
| 16 | Obat Jamur       | 779 (97%)   | 21                  |
| 17 | Obat Mata        | 785 (98%)   | 15                  |
| 18 | Obat Luka        | 743 (93%)   | 57                  |
| 19 | Antibiotik       | 763 (95%)   | 37                  |
| 20 | Obat Mulut       | 789 (99%)   | 36                  |
| 21 | Obat Diare       | 760 (95%)   | 40                  |

Tabel 5.1 Tabulasi Data Atribut

| 22 | Minyak Kayu Putih | 741 (93%) | 59 |
|----|-------------------|-----------|----|
| 23 | Obat Mag          | 769 (96%) | 31 |

### 5.4 HASIL ANALISIS ATURAN ASOSIASI DENGAN WEKA

Pada tahap ini peneliti akan menampilkan hasil data analisis aturan asosiasi dengan WEKA. Hasil analisis asosiasi dapat dilihat pada gambar 5.10:

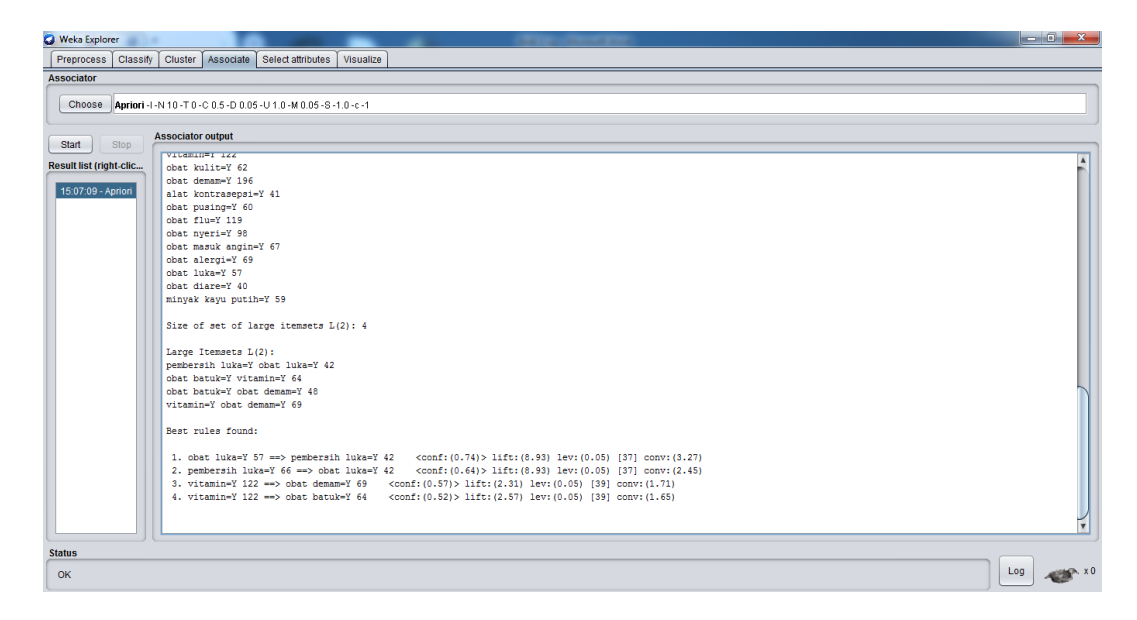

Gambar 5.10 Analisis Aturan Asosiasi

Gambar 5.10 adalah hasil analisis data transaksi penjualan Apotik Panasea dimana nilai minimum *support* adalah 0,05 dan nilai minimum *confidence* 0,5. Dari hasil analisis tersebut dihasilkan beberapa rules terbaik yaitu :

- Jika membeli obat luka, maka juga akan membeli pembersih luka dengan nilai *confidence* sebesar 0.74
- 2. Jika membeli pembersih luka, maka juga akan membeli obat luka dengan nilai *confidence* sebesar 0.64

- 3. Jika membeli vitamin, maka juga akan membeli obat demam dengan nilai *confidence* sebesar 0.57
- 4. Jika membeli vitamin, maka juga akan membeli obat batuk dengan nilai *confidence* sebesar 0.52

### 5.5 PELABELAN DATA RAPIDMINER

Pada tahap ini peneliti melakukan pelabelan data pada data transaksi penjualan yang telah diseleksi di Rapidminer. Data tersebut dapat dilihat pada gambar 5.11 :

|    | - Cu -                                 | ÷                | a second              | -                     | -          | _                | Rapidn                      | niner kategori - Mi      | croso | ft Excel  |           |                    |          |               |                  |                      |             |
|----|----------------------------------------|------------------|-----------------------|-----------------------|------------|------------------|-----------------------------|--------------------------|-------|-----------|-----------|--------------------|----------|---------------|------------------|----------------------|-------------|
| e  | Home Ins                               | ert Page Layou   | t Formula             | as Da                 | ta Review  | View             |                             |                          |       |           |           |                    |          |               |                  |                      | 🥥 –         |
| Pa | Cut<br>La Copy<br>ste<br>✓ Format Pain | Calibri<br>B Z U | • 11 • (<br>• 🖽 • (3) | A* A*<br>• <u>A</u> • | = = =      | ※→ ご Wi<br>まま Mi | rap Text<br>erge & Center ۲ | 5eneral<br>19 - % + 1.68 | -08   | Condition | al Format | Cell<br>• Styles • | e Insert | Delete Format | ∑ AutoSum * A    | & Find &<br>Select • |             |
|    | Clipboard                              | 6                | Font                  | 6                     |            | Alignment        | 5                           | Number                   | 5     |           | Styles    |                    |          | Cells         | Editing          |                      |             |
|    | E16                                    | • (• 1           | 0                     |                       |            |                  |                             |                          |       |           |           |                    |          |               |                  |                      |             |
|    | А                                      | В                | С                     | D                     | E          | F                | G                           | н                        |       | 1         | J.        |                    | к        | L             | M                | N                    | 0           |
| 1  | obat hipertensi                        | pembersih luka   | obat batuk            | vitamin               | obat kulit | obat demam       | alat kontraseps             | i obat pusing            | oba   | at cacing | obat flu  | cek kes            | ehatan   | obat nyeri    | obat masuk angin | balsem               | obat alergi |
| 2  | 1                                      | 0                | 0                     |                       | 0 0        | 0                |                             | 0 0                      | )     | 0         | (         | 0                  |          | 0 0           | )                | 0                    | 0           |
| 3  | 0                                      | 1                | 0                     |                       | 0 0        | 0                |                             | 0 0                      | )     | 0         |           | D                  |          | 0 (           | )                | 0                    | 0           |
| 4  | 0                                      | 0                | 1                     |                       | 1 0        | 0                |                             | 0 0                      | )     | 0         |           | 0                  |          | 0 (           | )                | 0                    | 0           |
| 5  | 0                                      | 0                | 0                     |                       | 0 1        | . 0              |                             | 0 0                      | 1     | 0         |           | D                  |          | 0 (           | )                | 0                    | 0           |
| 6  | 1                                      | 0                | 0                     |                       | 0 0        | 1                |                             | 0 0                      | )     | 0         | (         | 0                  |          | 0 (           | )                | 0                    | 0           |
| 7  | 0                                      | 0                | 1                     |                       | 0 0        | 1                |                             | 0 0                      | 1     | 0         |           | 0                  |          | 0 (           | )                | 0                    | 0           |
| 8  | 0                                      | 0                | 0                     |                       | 0 0        | 0                |                             | 1 0                      | )     | 0         | (         | 0                  |          | 0 (           | )                | 0                    | 0           |
| 9  | 0                                      | 0                | 1                     |                       | 0 0        | 0                |                             | 1 0                      | 1     | 0         |           | D                  |          | 0 (           | )                | 0                    | 0           |
| 10 | 0                                      | 0                | 0                     |                       | 0 0        | 0                |                             | 0 1                      |       | 0         | (         | 0                  |          | 0 (           | )                | 0                    | 0           |
| 11 | 0                                      | 0                | 0                     |                       | 0 0        | 0                |                             | 0 0                      | 1     | 1         | (         | D                  |          | 0 (           | )                | 0                    | 0           |
| 12 | 0                                      | 0                | 0                     |                       | 1 0        | 1                |                             | 0 0                      | 1     | 0         | (         | 0                  |          | 0 (           | )                | 0                    | 0           |
| 13 | 0                                      | 0                | 0                     |                       | 0 0        | 0                |                             | 0 0                      | 1     | 0         | 1         | 1                  |          | 0 (           | )                | 0                    | 0           |
| 14 | 0                                      | 0                | 0                     |                       | 0 0        | 1                |                             | 0 0                      | 1     | 0         | (         | 0                  |          | 1 (           | )                | 0                    | 0           |
| 15 | 0                                      | 0                | 1                     |                       | 1 0        | 0                |                             | 0 0                      | 1     | 0         | (         | 0                  |          | 0 (           | )                | 0                    | 0           |
| 16 | 0                                      | 0                | 0                     |                       | 0 0        | 0                |                             | 0 0                      | 1     | 0         | (         | 0                  |          | 0 :           | L                | 1                    | 0           |
| 17 | 0                                      | 0                | 0                     |                       | 0 0        | 0                |                             | 0 0                      | 1     | 0         | (         | D                  |          | 0 (           | )                | 1                    | 0           |
| 18 | 0                                      | 0                | 0                     |                       | 0 0        | 0                |                             | 0 1                      |       | 0         |           | 1                  |          | 0 (           | )                | 0                    | 0           |
| 19 | 0                                      | 0                | 0                     |                       | 0 0        | 1                |                             | 0 0                      | 1     | 0         |           | 0                  |          | 0 (           | )                | 0                    | 0           |
| 20 | 0                                      | 0                | 0                     |                       | 0 0        | 0                |                             | 0 0                      | 1     | 0         | (         | 0                  |          | 0 (           | )                | 0                    | 1           |
| 21 | 0                                      | 0                | 0                     |                       | 0 1        | . 0              |                             | 0 0                      | 1     | 0         | (         | 0                  |          | 0 0           | )                | 0                    | 0           |
| 22 | 0                                      | 0                | 1                     |                       | 0 0        | 1                |                             | 0 0                      | 1     | 0         |           | 0                  |          | 0 (           |                  | 0                    | 0           |
| 23 | 0                                      | 0                | 0                     |                       | 0 0        | 0                |                             | 0 0                      | 1     | 0         |           | 0                  |          | 0             | L                | 0                    | 0           |
| 24 | 0                                      | 0                | 0                     |                       | 0 0        | 1                |                             | 0 0                      | 2     | 0         |           | 0                  |          | 1 (           | )                | 0                    | 0           |
| 25 | 0                                      | 0                | 0                     |                       | 0 0        | 1                |                             | 0 0                      | 1     | 0         | (         | 0                  |          | 0 0           |                  | 0                    | 0           |

#### Gambar 5.11 Pelabelan Data Rapidminer

Dari gambar 5.11, terdapat 23 attribut yang merupakan nama item yang telah dikategorikan. Terdapat 2 label yaitu true (1) dan false (0). True (1) jika nama item tersebut terdapat pada transaksi dan false (0) jika nama item tersebut tidak terdapat pada transaksi.

# 5.6 HASIL VISUALISASI DATA SETIAP ATTRIBUT DENGAN MENGGUNAKAN RAPIDMINER

Pada tahap ini peneliti menampilkan hasil visualisasi data setiap atribut dengan menggunakan Rapidminer. Hasil visualisasi data tersebut yaitu :

1. Visualisasi proses metode Apriori

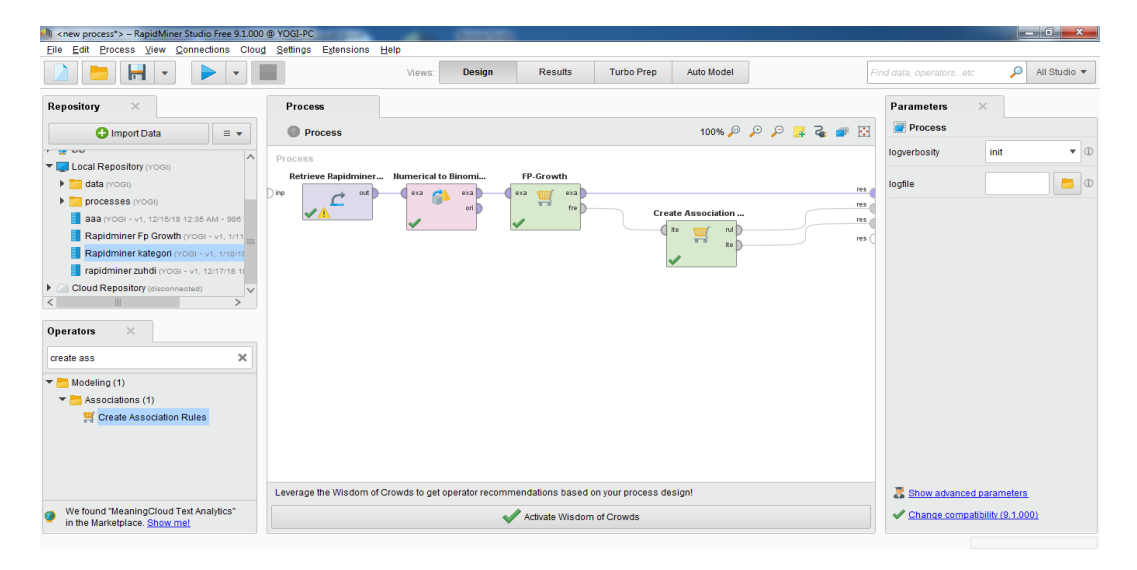

Gambar 5.12 Visualisasi proses metode Association Rules

Pada gambar 5.12 menjelaskan bagaimana cara proses *Association Rules* menggunakan RapidMiner, langkah-langkah tersebut diantaranya :

- a. Pilih *import* data untuk memilih data mana yang akan di proses.
- b. Kemudian pilih My Computer, dan cari data yang akan di proses.
- c. Kemudian selanjutnya ke langkah berikutnya *next* sampai *finish* agar data tersebut bisa di olah.
- d. Pada *column Repository* ada beberapa *list*, kemudian pilih list *Local Repository*, didalam *list Repository* terdapat data yang telah di *import* dari *excel* ke *RapidMiner*, kemudian arahkan kursor tersebut ke data yang akan di olah, tahan dan tarik data tersebut ke arah *column process*.

- e. Pada *column Operators* terdapat *search box* setelah itu klik dan cari metode yang akan kita gunakan, pertama ketik di *search box numerical to binominal*, kemudian tahan dan tarik *numerical to binominal* tersebut ke arah *column process*, kedua di *search box* ketik *Frequent Itemset*, kemudian tahan dan tarik *Frequent Itemset* tersebut ke arah *column process*, ketiga di *search box* ketik *Association rules*, kemudian tarik *Association rules* tersebut ke arah *column process*.
- f. Pada coloumn process terdapat 4 proses yang akan dilakukan perhitungannya, diantaranya Retrieve data rapidminer, numerical to binominal, Frequent Itemset, dan Create Association Rules. Hubungkan 2 proses tersebut dengan cara, pada Retrieve data Rapidminer terdapat (out) output yang kemudian di hubungkan ke (exa) example set yang tertera pada proses numerical to binominal.
- g. Selanjutnya hubungkan proses numerical to binominal ke Frequent Itemset, dengan cara menghubungkan exa (example set) numerical to binominal ke exa (example set) Frequent Itemset.
- h. Selanjutnya hubungkan proses Frequent Itemset ke Create Association Rules, dengan cara menghubungkan exa (example set) Frequent Itemset ke res 1 (result), lalu menghubungkan fre (frequent sets) Frequent Itemset ke ite (item sets) Create Association Rules.
- i. Selanjutnya hubungkan proses *Create Association Rules* ke res 2 (*result*) dan res 3 (*result*), dengan cara menghubungkan rul (*rules*) *Create*

Association Rules ke res 2 (result), lalu menghubungkan ite (item set) Create Association Rules ke res 3 (result).

- j. Setelah semua fungsi terhubung, lakukan run untuk memulai proses Association Rules.
- 2. Visualisasi frequent itemset

| Elle Edit Process View Connections Cloud Settings Extensions Help                            |                                     |
|----------------------------------------------------------------------------------------------|-------------------------------------|
| Views: Design Results Turbo Prep Auto Model                                                  | d data, operatorsetc 🔎 All Studio 🔻 |
| 🚦 ExampleSet (/Local Repository/Rapidminer kategon)                                          | × sitory                            |
| Result History 🛒 FrequentitemSets (FP-Growth) 🛛 🦉 AssociationRules (Create Association Rules | s) ×                                |
| No. of Sets: 18 Size Support Item 1 Item 2                                                   | 🕨 👅 Trair                           |
| Data Total Max. Size: 2 1 0.246 obat demam                                                   | ∧ > <mark></mark> Sam               |
| Min. Size: 1 1 0.205 obat batuk                                                              | • 🗸 Com                             |
| Max Size: 2 1 0.154 vitamin                                                                  | T 🜉 Loca                            |
| Annotations Item: 1 0.150 obat flu                                                           | • 🔁 d                               |
| 1 0.124 obat nyeri                                                                           | , <b>"</b> p                        |
| Update View 1 0.087 obat alergi                                                              | R                                   |
| 1 0.085 obat masuk angin                                                                     | H =                                 |
| 1 0.084 pembersih luka                                                                       | Elou                                |
| 1 0.079 obat kulit                                                                           |                                     |
| 1 0.076 obat pusing                                                                          |                                     |
| 1 0.075 minyak kayu puth                                                                     |                                     |
| 1 0.072 obat luka                                                                            |                                     |
| 1 0.052 alat kontrasepsi                                                                     |                                     |
| 1 0.051 obat diare                                                                           |                                     |
| 2 0.051 obat demam obat baluk                                                                | ×                                   |

### Gambar 5.13 Visualisasi Frequent Itemset

Pada gambar 5.13 adalah hasil dari *Frequent Itemset* menggunakan RapidMiner, visualisasi ini menunjukkan *itemset* 1 dan 2 dengan minimal *support* yang memenuhi yaitu 5%.

3. Visualisasi hasil Aturan Asosiasi

| <           | - RapidMiner Studio Free 9.1.000 @ YOGI-                                   | PC       | sions Help        |        | 15 -    | -                    |                     |                            |                   |                                                                                                    |
|-------------|----------------------------------------------------------------------------|----------|-------------------|--------|---------|----------------------|---------------------|----------------------------|-------------------|----------------------------------------------------------------------------------------------------|
|             |                                                                            | 90 2200  | Views             | Design | Results | Turbo Prep           | Auto Model          |                            | d data, operators | .etc 🔎 All Studio 🔻                                                                                        |
| D 111       | ExampleSet (Numerical to Binomin                                           | al)      | ×                 |        | Exam    | pleSet (//Local Repo | sitory/Rapidminer k | ategori) ×                 |                   | Repository ×                                                                                               |
| Result His  | story 💾                                                                    | Frequent | temSets (FP-Growt | 1) ×   |         | Sociati              | ionRules (Create A  | Association Rules) $	imes$ |                   | G Import D = 🗸                                                                                             |
| _           | Show rules matching                                                        | No.      | Premises          |        |         | Conclusion           |                     | Support                    | Confidence        | • Training Resources (c                                                                                    |
| Data        | all of these conclusions:   obat demam obat batuk pembersih luka obat luka | 1        | vitamin           |        |         | obat batuk           |                     | 0.081                      | 0.528             | <ul> <li>Samples</li> <li>Community Samples</li> </ul>                                                     |
|             |                                                                            | 2        | vitamin           |        |         | obat demam           |                     | 0.087                      | 0.569             | <ul> <li>DB</li> </ul>                                                                                     |
| ~           |                                                                            | 3        | pembersih luka    |        |         | obat luka            |                     | 0.054                      | 0.642             | Local Repository (Yoc                                                                                      |
| Graph       |                                                                            | 4        | obat luka         |        |         | pembersih luka       |                     | 0.054                      | 0.741             | <ul> <li>data (Yogi)</li> <li>processes (Yogi)</li> </ul>                                                  |
| Description |                                                                            |          |                   |        |         |                      |                     |                            |                   | aaa (YOOI - VI, 12)<br>Rapidminer Fp Gr<br>Rapidminer katego<br>Frapidminer zuhdi<br>Cloud Repository (dec |
|             | Min. Criterion:<br>confidence  Vin. Criterion Value:                       | <        |                   |        | 11      |                      |                     |                            | >                 | < 11 >                                                                                                    |

Gambar 5.14 Visualisasi hasil Aturan Asosiasi

Pada gambar 5.14 adalah hasil dari aturan asosiasi menggunakan Rapidminer, visualisasi ini menunjukkan aturan yang didapat dari proses aturan asosiasi menggunakan algoritma apriori. Minimal *Support* yang digunakan adalah 0,05 dan minimal *confidence* yang digunakan adalah 0,5. Rules yang terbentuk yaitu :

- Jika membeli obat luka, maka juga akan membeli pembersih luka dengan nilai *confidence* sebesar 0.74
- Jika membeli pembersih luka, maka juga akan membeli obat luka dengan nilai *confidence* sebesar 0.64
- 3. Jika membeli vitamin, maka juga akan membeli obat demam dengan nilai *confidence* sebesar 0.57
- 4. Jika membeli vitamin, maka juga akan membeli obat batuk dengan nilai *confidence* sebesar 0.52.
- 5. Visualisasi Graph Aturan Asosiasi

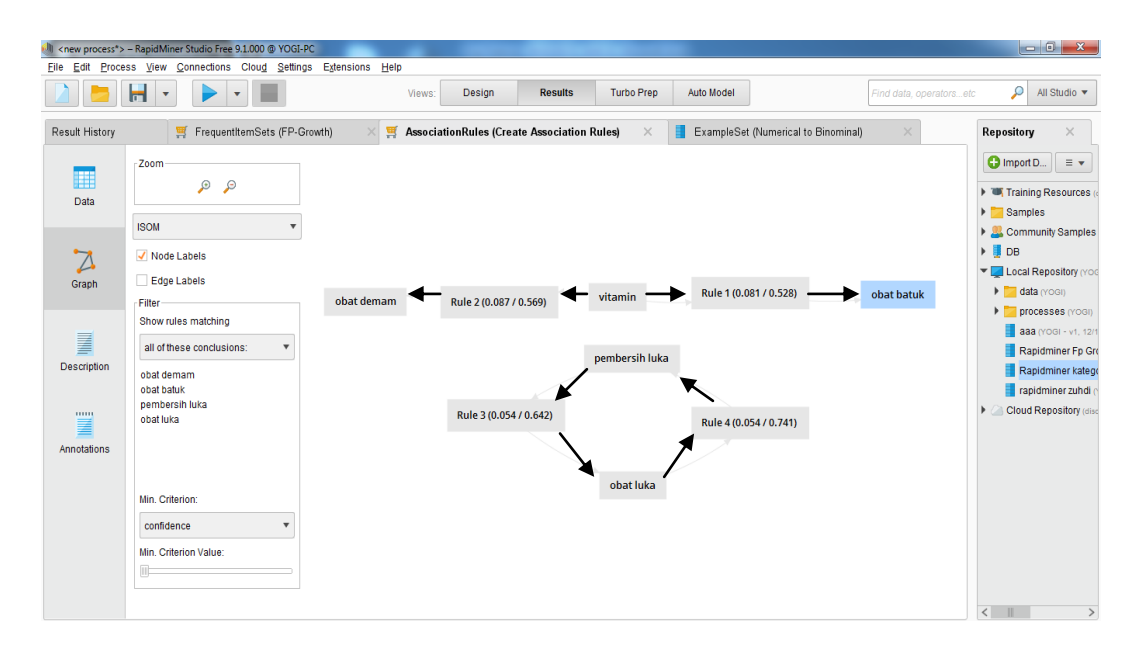

Gambar 5.15 Visualisasi Graph Aturan Asosiasi

Pada gambar 5.15 adalah *Graph* dari aturan asosiasi menggunakan Rapidminer, visualisasi ini menunjukkan grafik aturan yang didapat dari proses aturan asosiasi menggunakan algoritma apriori.

# 5.7 HASIL PERBANDINGAN ANALISIS ATURAN ASOSIASI

Pada tahap ini peneliti akan membandingkan hasil analisis data transaksi penjualan Apotik Panasea metode Aturan Asosiasi dengan *tools* Weka dan Rapidminer. Hasilnya dapat dilihat pada tabel 5.2 :

| Hasil <i>rule</i>                   | Perhitung<br>dengai | an Manual<br>n Excel | Perhitunga | an Weka    | Perhitungan RapidMiner |            |  |  |
|-------------------------------------|---------------------|----------------------|------------|------------|------------------------|------------|--|--|
|                                     | Support             | Confidence           | Support    | Confidence | Support                | Confidence |  |  |
| Obat luka<br>→<br>Pembersih<br>Luka | 5%                  | 74%                  | 5%         | 74%        | 5%                     | 74%        |  |  |
| Pembersih<br>Luka →<br>Obat Luka    | 5%                  | 64%                  | 5%         | 64%        | 5%                     | 64%        |  |  |

**Tabel 5.2 Perbandingan Hasil** 

| Vitamin →<br>Obat<br>Demam     | 8% | 57% | 8% | 57% | 8% | 57% |
|--------------------------------|----|-----|----|-----|----|-----|
| Vitamin <b>→</b><br>Obat Batuk | 8% | 52% | 8% | 52% | 8% | 52% |

Pada tabel 5.2 adalah perbandingan hasil antara perhitungan manual, perhitungan Weka, dan perhitungan Rapidminer. Rule yang dihasilkan sama yaitu, Jika membeli obat luka, maka juga akan membeli pembersih luka dengan nilai *Support* 5% dan nilai *confidence* sebesar 0.74, Jika membeli pembersih luka, maka juga akan membeli obat luka dengan nilai *Support* 5% dan nilai *confidence* sebesar 0.74, Jika membeli obat demam dengan nilai *Support* 8% dan nilai *confidence* sebesar 0.57, Jika membeli vitamin, maka juga akan membeli obat batuk dengan nilai *Support* 8% dan nilai *confidence* sebesar 0.57, Jika membeli vitamin, maka juga akan membeli obat batuk dengan nilai *Support* 8% dan nilai *confidence* sebesar 0.57, Jika membeli vitamin, maka